# DHCPv6-Konfiguration und -Überwachung auf der RV32x VPN-Router-Serie

## Ziel

Dieser Artikel führt Sie durch die Einrichtung der DHCP-IPv6-Einstellungen und erläutert die Seite *DHCP IPv6 Status* auf der RV32x VPN Router-Serie. DHCP ist ein Netzwerkprotokoll, das einem Server, in diesem Fall dem Router, die Zuweisung von IP-Adressen zu Geräten ermöglicht, die in seinem Netzwerk über einen Pool gültiger Adressen verbunden sind. Es ist eine effiziente Möglichkeit für Geräte in einem Netzwerk, IP-Adressen automatisch abzurufen. Diese Einstellungen können konfiguriert werden und werden im Abschnitt <u>DHCP-Status</u> werden die DHCP-Informationen erläutert, die diese Funktion anzeigt.

## Anwendbares Gerät

·RV320 Dual-WAN VPN-Router · RV325 Gigabit Dual-WAN VPN-Router

#### Softwareversion

·v1.1.0.09

# **DHCP-Setup**

Schritt 1: Melden Sie sich beim Router-Konfigurationsprogramm an, und wählen Sie DHCP > DHCP Setup aus. Die Seite DHCP-Setup wird geöffnet:

| DHCP Setup              |                                                              |
|-------------------------|--------------------------------------------------------------|
| IPv4 IPv6               |                                                              |
|                         | VLAN Option 82                                               |
| VLAN ID:                | 1 •                                                          |
| Device IP Address:      | 192.168.1.1                                                  |
| Subnet Mask:            | 255.255.255.0 🔻                                              |
| DHCP Mode:              | $\odot$ Disable $\bigcirc$ DHCP Server $\bigcirc$ DHCP Relay |
| Remote DHCP Server:     | 0.0.0.0                                                      |
| Client Lease Time:      | <b>1440 min</b> (Range: 5 - 43200, Default: 1440)            |
| Range Start:            | 192.168.1.100                                                |
| Range End:              | 192.168.1.149                                                |
| DNS Server              | Use DNS Proxy                                                |
| Static DNS 1:           | 0.0.0.0                                                      |
| Static DNS 2:           | 0.0.0.0                                                      |
| WINS Server:            | 0.0.0.0                                                      |
| TFTP Server and Configu | uration Filename (Option 66/150 & 67):                       |
| TFTP Server Host Name:  |                                                              |
| TFTP Server IP:         | 0.0.0.0                                                      |
| Configuration Filename: |                                                              |
| Save Cancel             | ]                                                            |

Schritt 2: Klicken Sie auf die Registerkarte **IPv6**, um die DHCP-IPv6-Einstellungen zu konfigurieren.

**Hinweis:** Die Registerkarte IPv6 ist nur verfügbar, wenn Dual-Stack IP auf der Seite *Network Setup (Netzwerkeinrichtung)* aktiviert ist.

| DHCP Setup         |                                           |
|--------------------|-------------------------------------------|
| IPv4 IPv6          |                                           |
|                    |                                           |
| IPv6 Address:      | 2001:0db8:3c4d:0015:0000:0000:abcd:ef1    |
| Prefix Length:     | 64                                        |
| -                  |                                           |
| DHCP Mode:         | ○ Disable ● DHCP Server ○ DHCP Relay      |
| Client Lease Time: | 750 min (Range: 5 - 43200, Default: 1440) |
| DNS Server 1:      | 2001:4860:4860::8888                      |
| DNS Server 2:      | 2001:4860:4860::8844                      |

Schritt 3: Geben Sie die IPv6-Adresse für den Router im Feld IPv6 Address (IPv6-Adresse) ein. Die IPv6-Adresse ist die 128-Bit-Identifikationsadresse, die verwendet wird, damit Geräte miteinander kommunizieren können.

Schritt 4: Geben Sie die Präfixlänge für die IPv6-Adresse des Routers im Feld Präfixlänge ein, um das Subnetz der IPv6-Adresse einzurichten.

Schritt 5: Klicken Sie im Feld DHCP Mode (DHCP-Modus) auf das gewünschte Optionsfeld, um den zu verwendenden DHCP-Modus auszuwählen.

·Disable (Deaktivieren) - Deaktiviert DHCP auf dem Router. Andere Parameter können nicht bearbeitet werden.

·DHCP-Server - Router agiert als DHCP-Server. Behandelt die DHCP-Anfrage von Clients und gibt IPv6-Adressen an.

·DHCP Relay (DHCP-Relay): Der Router leitet DHCP-Anfragen und -Antworten an einen anderen DHCP-Server weiter. IPv6 wird nicht an andere Geräte adressiert. Andere Parameter können nicht bearbeitet werden.

Schritt 6: Geben Sie im Feld "Client Lease Time" (Client-Leasingzeit) die Zeit in Minuten für die Leasingdauer ein. Dabei handelt es sich um die Zeit, die ein Client mit der IP-Adresse, die er über den DHCP-Prozess erhält, eine Verbindung zum Router herstellen darf.

Schritt 7: (Optional) Statische eingegebene DNS-Server sind in der Lage, schnellere DNS-Abfragen als dynamisch zugewiesene DNS-Server bereitzustellen, da sie nicht nach einem Server suchen müssen. Geben Sie die IPv6-Adresse der statischen DNS-Server in die Felder DNS 1 und DNS 2 ein, falls erforderlich. Der DNS-2-Server wird verwendet, falls der DNS-1-Server nicht verfügbar ist.

**Hinweis:** Die IPv6-Adresspooltabelle zeigt den Bereich der IPv6-Adressen, die über DHCP zugewiesen werden können. Dies kann hinzugefügt oder geändert werden.

| IPv6 Address Pool Table |             |               |  |  |
|-------------------------|-------------|---------------|--|--|
| Start Address           | End Address | Prefix Length |  |  |
| 0 results found!        |             |               |  |  |
| Add Edit Delete         |             |               |  |  |

Schritt 8: Klicken Sie auf **Hinzufügen**, um einen Adressbereich einzugeben. Die Felder "Start Address" (Startadresse), "End Address" (Endadresse) und "Prefix Length" (Präfixlänge) in

der IPv6-Adresspooltabelle können bearbeitet werden.

| IPv6 Address Pool Table |                                        |             |               |  |
|-------------------------|----------------------------------------|-------------|---------------|--|
|                         | Start Address                          | End Address | Prefix Length |  |
|                         | 2001:0db8:3c4d:0015:0000:0000:abcd:ef2 |             |               |  |
| Ad                      | d Edit Delete                          |             |               |  |

Schritt 9: Geben Sie die Start-IPv6-Adresse, die End-IPv6-Adresse und die Präfixlänge dieses Bereichs in die entsprechenden Felder ein.

Schritt 10: Klicken Sie auf **Speichern**, um Ergänzungen zur IPv6-Adresspooltabelle zu speichern.

| IPv6 Address Pool Table |                                        |                                        |               |  |
|-------------------------|----------------------------------------|----------------------------------------|---------------|--|
|                         | Start Address                          | End Address                            | Prefix Length |  |
| •                       | 2001:0db8:3c4d:0015:0000:0000:abcd:ef2 | 2001:0db8:3c4d:0015:0000:0000:abcd:ef8 | 16            |  |
| Ad                      | Edit Delete                            |                                        |               |  |

Schritt 11: Zum Ändern eines Bereichs einer IPv6-Adresspooltabellen aktivieren Sie das Kontrollkästchen des gewünschten Bereichs.

Schritt 12: Klicken Sie auf **Bearbeiten**, um einen Eintrag zu bearbeiten (die Bereichseingabefelder können bearbeitet werden), oder klicken Sie auf **Löschen**, um einen Bereich der IPv6-Adresspooltabellen zu löschen.

Schritt 13: Klicken Sie auf **Speichern**, um die Konfiguration der IPv6-DHCP-Einstellungen abzuschließen.

#### **DHCP-Status**

Schritt 1: Melden Sie sich beim Router-Konfigurationsprogramm an, und wählen Sie DHCP > DHCP Status (DHCP > DHCP-Status) aus. Die Seite DHCP-Status wird geöffnet:

| DHCP Status      |             |           |               |             |                                  |
|------------------|-------------|-----------|---------------|-------------|----------------------------------|
| IPv4 IPv6        |             |           |               |             |                                  |
|                  | ● VLAN ○    | Option 82 |               |             |                                  |
| VLAN ID:         | 1 🔻         |           |               |             |                                  |
| DHCP Server:     | 192.168.1.1 |           |               |             |                                  |
| Dynamic IP Used: | 1           |           |               |             |                                  |
| Static IP Used:  | 0           |           |               |             |                                  |
| DHCP Available:  | 49          |           |               |             |                                  |
| Total:           | 50          |           |               |             |                                  |
|                  |             |           |               |             |                                  |
| DHCP Status Tal  | ble         |           |               |             |                                  |
| Client Host      | Name        | Rule Name | IP Address    | MAC Address | Client Lease Time                |
| new-host1        |             |           | 192.168.1.100 |             | 23 Hours, 28 Minutes, 31 Seconds |
| Delete           |             |           |               |             |                                  |
| Refresh          |             |           |               |             |                                  |

Hinweis: Der DHCP-Status zeigt Informationen zum DHCP-Server und dessen Clients an.

Schritt 2: Klicken Sie auf die Registerkarte IPv6, um IPv6-Informationen anzuzeigen.

| IPv4 IPv6        |                 |                            |                      |  |
|------------------|-----------------|----------------------------|----------------------|--|
| Prefix:          | 2001::          | •                          |                      |  |
| DHCP Server:     | 2001:0db8:3c4d: | 0015:0000:0000:abcd:ef1    |                      |  |
| Dynamic IP Used: | 1: 1            |                            |                      |  |
| Static IP Used:  | -               |                            |                      |  |
| DHCP Available:  | 6               |                            |                      |  |
| Total:           | 7               |                            |                      |  |
| DHCP Status Ta   | ble             |                            |                      |  |
| Client Host Nam  | 10              | IP Address                 | Client Lease Time    |  |
| new-host1        |                 | 2001:db8:3c4d:15::abcd:ef8 | 4 Minutes, 34 Second |  |
|                  |                 |                            |                      |  |

Schritt 3: Wählen Sie das IPv6-Präfix aus, dessen Informationen Sie in der Dropdown-Liste Präfix anzeigen möchten.

Die folgenden Status werden angezeigt:

·DHCP Server (DHCP-Server): Zeigt die IPv6-Adresse des DHCP-Servers an, den der Router verwendet.

·Dynamische IP-Verwendung - Zeigt die Anzahl der dynamischen IPv6-Adressen an, die derzeit verwendet werden.

·Verwendete statische IP - Nicht für IPv6 geeignet.

·DHCP Available (DHCP verfügbar): Zeigt die Anzahl der verfügbaren dynamischen IPv6-Adressen an, die der DHCP-Server hat.

·Total (Gesamt): Zeigt die Gesamtzahl der IPv6-Adressen an, die vom DHCP-Server verwaltet werden.

**Hinweis:** Die DHCP-Statustabelle zeigt Informationen zum DHCP-Client an. Es werden die folgenden Kundeninformationen angezeigt:

·Client-Hostname - Der Name eines Geräts im Netzwerk.

·IP-Adresse - Die dynamische IPv6-Adresse, die der DHCP-Server dem Client für einen bestimmten Zeitraum zuweist.

·Client Lease Time (Client-Lease-Zeit): Die genaue Zeit, die ein Netzwerkbenutzer die IPv6-Adresse haben kann, die ihm vom DHCP-Server zugewiesen wurde.

Schritt 4: (Optional) Um die angezeigten Daten zu aktualisieren, klicken Sie auf **Aktualisieren**.